# Introduction

NPort Family products make an ideal Ethernet gateway for serial RS-232/422/485 data, and support raw data transmission, making it possible for serial data to travel over a LAN. When NPort server receives raw serial data, a TCP/IP header and trailer are added, and then the resulting packet is sent out over the Ethernet medium. Once the control host receives the TCP/IP frame, the NOS (Network Operating System) recovers the raw data by decoding the TCP/IP header and trailer. This allows the user to easily capture the raw serial data via the Ethernet, using either Telnet or a customized TCP/IP socket program, and provides an ideal solution for long-distance serial data transmission between host and serial device.

# **The Client-Server Principle**

In general, the "Client" is a program (e.g., Internet Explorer) which actively requests a specific service, with the service often located on a remote host. A "Server" on the other hand is a program that passively listens and responds to requests from Clients. It is often the case that Clients reside on an individual's PC and Servers reside on larger and faster computers used specifically to run Server programs (in fact, this type of computer is itself often referred to as a Server).

The "raw connection" allows NPort Server to act as a passive server that listens for service requests from client hosts, with the request specified by a socket port (e.g., TCP port 4001 is the default for the NPort family). The host first connects to NPort Server via the TCP socket port, and then reads or writes the serial data after the connection has been established.

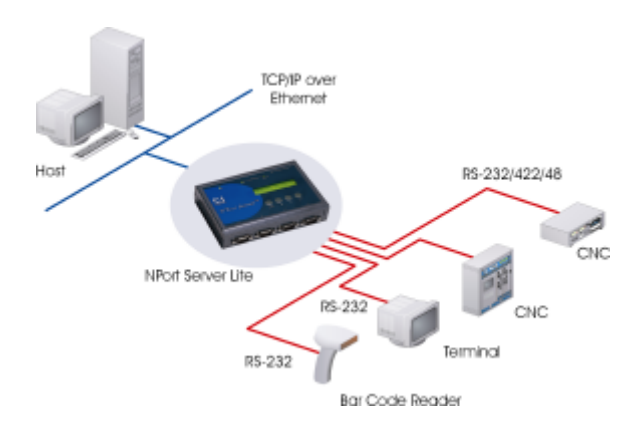

# The application Architecture

# **Configuring NPort Server**

### (1) NPort Server Lite (applies to firmware v. 2.00 or above for DE-301/302/304/331/332/334)

- 1-1 Telnet NPort Server Lite's IP address (default = 192.168.127.254) to access the Telnet console
  - Note: The LCD panel can be used to change the IP address & netmask to fit your network scheme. Refer to Appendix B of the User's Manual for more details.)
- 1-2 Choose the VT-100 console terminal type by pressing 1.
- 1-3 Use the arrow key to move the cursor to "serverConfig" and then press Enter. (Make sure "VT100 Arrows" is enabled. From the Telnet main menu, access Terminal→Preferences.)
- 1-4 Move the cursor to Operating mode, press Enter, and then select "RAW Connection Mode".
- 1-5 Press ESC, move the cursor to Restart, and then press Enter to reboot the system.

### (2) NPort Server Pro (applies to firmware v. 1.10 or above for DE-303/308)

- 2-1 Telnet NPort Server Pro's IP address (default = 192.168.127.254) to access the Telnet console.
- 2-2 Choose the VT-100 console terminal type by pressing 1.
- 2-3 Move the cursor to "Server" and then press Enter to configure IP address, nestmask, DHCP, and gateway.
- 2-4 Press ESC, move the cursor to "OP\_mode", press Enter, and then select RAW connection mode.
- 2-5 Press Enter to set the serial port(s) to RAW connection.
- 2-6 Move the cursor to "Pure raw data mode" and then press enter for more settings, including TCP port No., etc.
- 2-7 Press ESC, move the cursor to "Save" to save the configuration, and then move to Restart to reboot the system.

🔊 Notes:

Destination IP: Keep blank to allow access for all hosts, or enter an IP address to allow access to only one host.

Inactivity time: (0-99 min.) the serial port will be reset if there is no transmission during this time. TCP alive check time: (0-99 min.) the TCP connection will be reset if there is no activity for a length of time equal to tcp time out.

### Introduction of socket interface

This interface provides easy-to-use commands for building up customized applications. When using the Socket Interface, connections are established with an IP address and port number. The IP address identifies a remote host and the port number identifies an application process (e.g., 80 for www browser service). The combination of <IP address : port number> allows the user to access the desired application process running on the remote host.

NPort Server will launch the bi-directional serial transmission service and then listen for requests from the Client via NPort server's IP and TCP port 4001 (the manufacturer's default value) after the user starts up the raw connection service. (The request is commonly made by application software built in or installed on the user interface PC or terminal—refer to the *Programming Example* given below for more details on how to use this operation mode.)

# **Programming Example 1**

The following example was developed under VC++ 4.2 for Windows 9x/NT/2000

```
11
                                                        11
// NPort RAW mode Tx/Rx example program
                                                      11
11
                                                      11
// Date: 08-30-2001
                                                      11
                                                      11
11
// Version: 1.0
                                                      11
11
                                                      11
// Program description:
                                                      11
    A dumb terminal emulation example program
11
                                                      11
    via NPort RAW mode
11
                                                      11
11
      1. hit <ESC> to stop the program
                                                      11
11
      2. program sends data from the keyboard to NPort
                                                      11
    3. program prints to the screen any data
                                                      11
11
                                                      11
11
        read from NPort
    4. Syntax: as_raw NPort_IP TCP_PORT
11
                                                      11
11
    5. Program developed under VC++ 4.2
                                                      11
11
      6. May be used on Windows 9X/NT/2000 OS
                                                       11
11
                                                        11
#include <winsock2.h>
#include <stdlib.h>
#include <stdio.h>
#include <fcntl.h>
#include <string.h>
#include <conio.h>
#define IP_ERROR 0xFFFEFFFL // Invalid ip address
#define INTERVAL 100 // 10 msec
#define RETRY 50 // connect retry count
               Fd; // Socket descriptor used on data Tx/Rx
SOCKET
unsigned long dot2ip(char *dot);
SOCKET
               sioopen(unsigned long ipaddr,int p);
int main(int argc, char *argv[])
{
    int.
            port,i;
    unsigned long ip;
    WSADATA wsaData;
    char ch,len;
            buf[80];
    char
    SOCKET
             fd;
    if ( argc < 3 ) {
         printf("Syntax: %s NPortIP TCP_Port\n",argv[0]);
         return -1;
    }
    ip = dot2ip(argv[1]);
    if (ip == IP_ERROR) {
       printf("Invalid IP address %s!\n",argv[1]);
       return -2;
    }
    port = atoi(argv[2]);
```

```
11
// On windows we need to call WSAStartup before calling any SOCKET function
11
// If your project(VC++,VB,DELPHI) has include TCP/IP MODULE on it,
     you do need not to call this function, because it is called automatically
11
11
     when you select TCP/IP module.
11
     if (WSAStartup(0x202,&wsaData) == SOCKET ERROR) {
        fprintf(stderr, "WSAStartup failed with error %d\n", WSAGetLastError());
        WSACleanup();
        return -5;
     }
11
// connect to remote
11
    printf("connecting to --> %s@%s....",argv[2],argv[1]);
    fd = sioopen(ip,port);
     if (fd != INVALID SOCKET) {
        printf("ok\n");
        printf("<ESC> = stop program.\n");
        printf("Any key = send to remote.\n");
        printf("Dumb terminal begin ...\n");
        printf("\n");
        sprintf(buf, "Welcome to MOXA NPort RAW mode example prog.\r\n");
        send(fd,buf,strlen(buf),0); // Send welcome string to remote
        for (;;)
         if (kbhit()) {
                                 // keyboard is hit
             ch = qetch();
             if (ch == 27) {
                                // user hit <ESC> --> exit
              printf("\n");
              break;
             }
             send(fd,&ch,1,0);
                                     // Send data to NPort
             if (ch == ' \setminus n') 
              send(fd,"\r",1,0); // send LF as CR-LF
             if (ch == '\r') {
              send(fd,"\n",1,0); // send CR as CR-LF
             }
         }
         len=recv(fd, buf, sizeof(buf), 0);
         if (len <= 0) // No data read
             Sleep(10); // Prevent from wasting too much of CPU time
         else {
             for (i=0;i<len;i++)</pre>
              printf("%c",buf[i]);
         }
        }
        closesocket(fd);// Close TCP connection
     } else {
        printf("fail!\n");
11
// On windows we need to call WSACleanup to free SOCKET resource
11
    before exiting the program
11
    WSACleanup();
    printf("hit any key to stop program...\n");
    qetch();
    printf("program exit.\n");
```

```
return 0;
}
11
//Convert dot notation to IP address
// ie: From "192.168.2.1" to 0x0102A8C0
11
unsigned long dot2ip(char *dot)
{
     unsigned long ip;
     unsigned char *c;
     int
           i, d;
     c = (unsigned char *)&ip;
     for (i = 4; i - > 0;) {
          d = *dot++ - '0';
          if (d < 0 || d > 9)
              return IP_ERROR;
          while (*dot >= '0' && *dot <= '9') {
              d = d * 10 + *dot++ - '0';
if (d > 255)
                   return IP_ERROR;
          }
          *c++ = d;
          if (*dot++ != '.')
             break;
     if (*--dot || i)
         return IP ERROR;
    return ip;
}
11
//Connect to remote TCP port
11
SOCKET sioopen(unsigned long ipaddr, int port)
{
     struct sockaddr_in des;
                   i,j,len;
     int
     SOCKET
                        fd;
                   b = TRUE;
    BOOL
                        mode = 1; /* set to non_delay mode */
    ULONG
    unsigned short
                       p;
    p = htons((unsigned short)port);
11
// open socket
11
     fd = socket(AF_INET, SOCK_STREAM, 0);
     if ( fd == INVALID_SOCKET ) {
         return(fd);
     }
11
// Set SOCKET to No Delay mode
11
     if (ioctlsocket(fd,FIONBIO,&mode)) {
        closesocket(fd);
        return(INVALID_SOCKET);
     }
11
// Set remote IP address and port no
11
```

```
des.sin family = AF INET;
    des.sin addr.s addr = ipaddr;
    des.sin_port = p;
    len = sizeof(struct sockaddr_in);
11
// connect to remote
11
    i = 0;
    for (;;) {
         j = connect(fd,(struct sockaddr *)&des, len);
         if (j == 0)
                       // connected
            break;
         if (WSAGetLastError() == WSAEISCONN) { // already connected
             j = 0;
             break;
         if (i++ >= RETRY) // Connected failed too many times --> give up
            break;
         Sleep(INTERVAL);// Sleep for a while before trying it again.
                  // Prevent from wasting too much of CPU time.
    if( j != 0 ) {
                     // Can't connect to remote
       closesocket(fd);
       return(INVALID_SOCKET);
    }
    return(fd);
}
```

# **Programming Example 2**

The following program was developed under VB6.0 with serial settings 38400, n, 8, 1

-----

\_\_\_\_\_

```
Private Sub cmdConnect_Click()
    If txtIP.Text = "" Or txtPort.Text = "" Then Exit Sub
    Winsockl.Connect txtIP.Text, txtPort.Text
    txtStatus.Text = txtStatus.Text & "Connecting..." & vbCrLf
    Timer1.Enabled = True
End Sub
Private Sub cmdDisconnect_Click()
    Winsockl.Close
    txtStatus.Text = txtStatus.Text & "Connection Close." & vbCrLf
End Sub
Private Sub cmdClose_Click()
6/8
```

```
If MsgBox("Are you sure to shutdown the Remote Server application?", vbQuestion
+ vbYesNo, "Shutdown") = vbNo Then Exit Sub
   SendData ("Close:")
   Winsock1.Close
End Sub
Private Sub cmdSendKey_Click()
   Dim strMsg As String
   strMsg = InputBox("Please enter any letters to send back to the Server.", "Send
Key", "")
   If strMsg <> "" Then
       If Not SendData("Keyboard:" & strMsg) Then
          Winsock1.Close
      End If
   End If
End Sub
Private Sub Timer1_Timer()
   MsgBox "Client could not find server.", vbCritical
   If Winsock1.State <> sckClosed Then
      Winsock1.Close
   End If
   Timer1.Enabled = False
   txtStatus.Text = txtStatus.Text & "Connection Fail." & vbCrLf
End Sub
Private Sub Winsock1_Connect()
   Timer1.Enabled = False
   txtStatus.Text = txtStatus.Text & "Connection Established." & vbCrLf
End Sub
```

```
Private Sub Winsock1_DataArrival(ByVal bytesTotal As Long)
Dim strData As String
Winsock1.GetData strData
txtStatus.Text = txtStatus.Text & "Get data: " & strData & vbCrLf & vbCrLf
End Sub
```

```
Private Function SendData(sData As String) As Boolean
   On Error GoTo ErrorHandler
   Dim lngTime As Long
   blnReply = False
   Winsock1.SendData sData
   Do Until (Winsock1.State = 0) Or (lngTime < 10000)
      DoEvents
       lngTime = lngTime + 1
       If lngTime > 10000 Then Exit Do
   Loop
   SendData = True
   Exit Function
ErrorHandler:
   SendData = False
   MsgBox Err.Description, vbCritical
   Exit Function
```

End Function

#### ------

# **Reference Information**

You may access Moxa's website at www.moxa.com for firmware downloads and upgrades.